# 지역 디자인 통합 플랫폼 전문위원 회원가입 매뉴얼

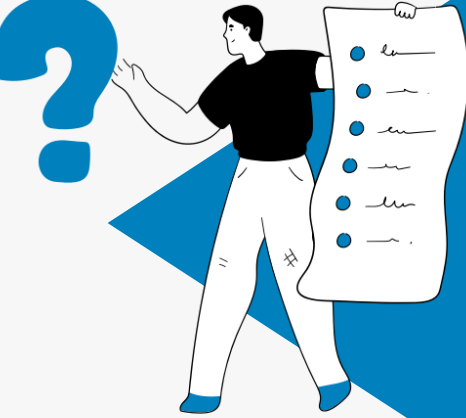

지역 디자인 통합 플랫폼 사용을 위해서는 반드시 회원가입 후 이용 가능합니다.

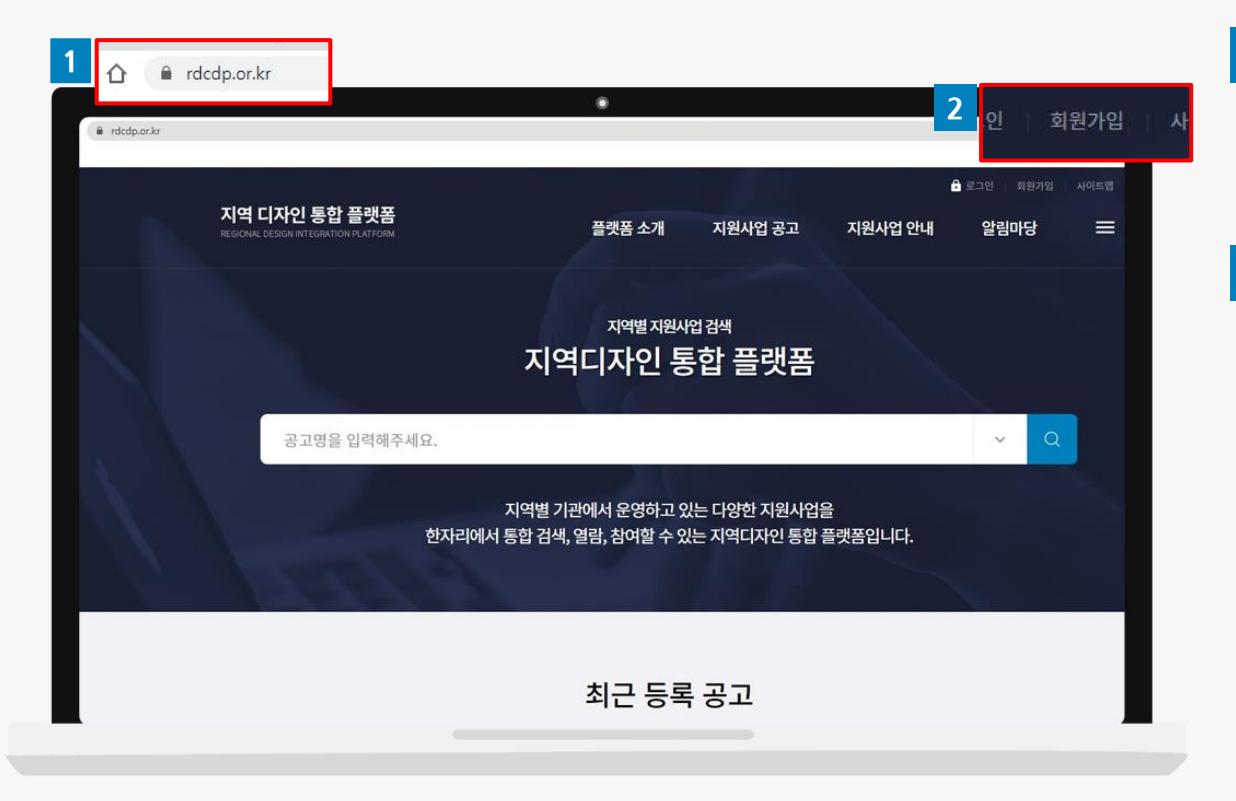

주소창에 접속 주소(<u>https://gidp.rdcdp.or.kr/)</u>를 입 력해서 **"지역 디자인 통합 플랫폼(클릭)"** 사이트에 접속하세요.

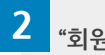

"회원가입" 버튼을 클릭하세요.

플랫폼 사용을 위해서는 반드시 "전문위원" 회원그룹으로 회원가입을 해야 합니다.

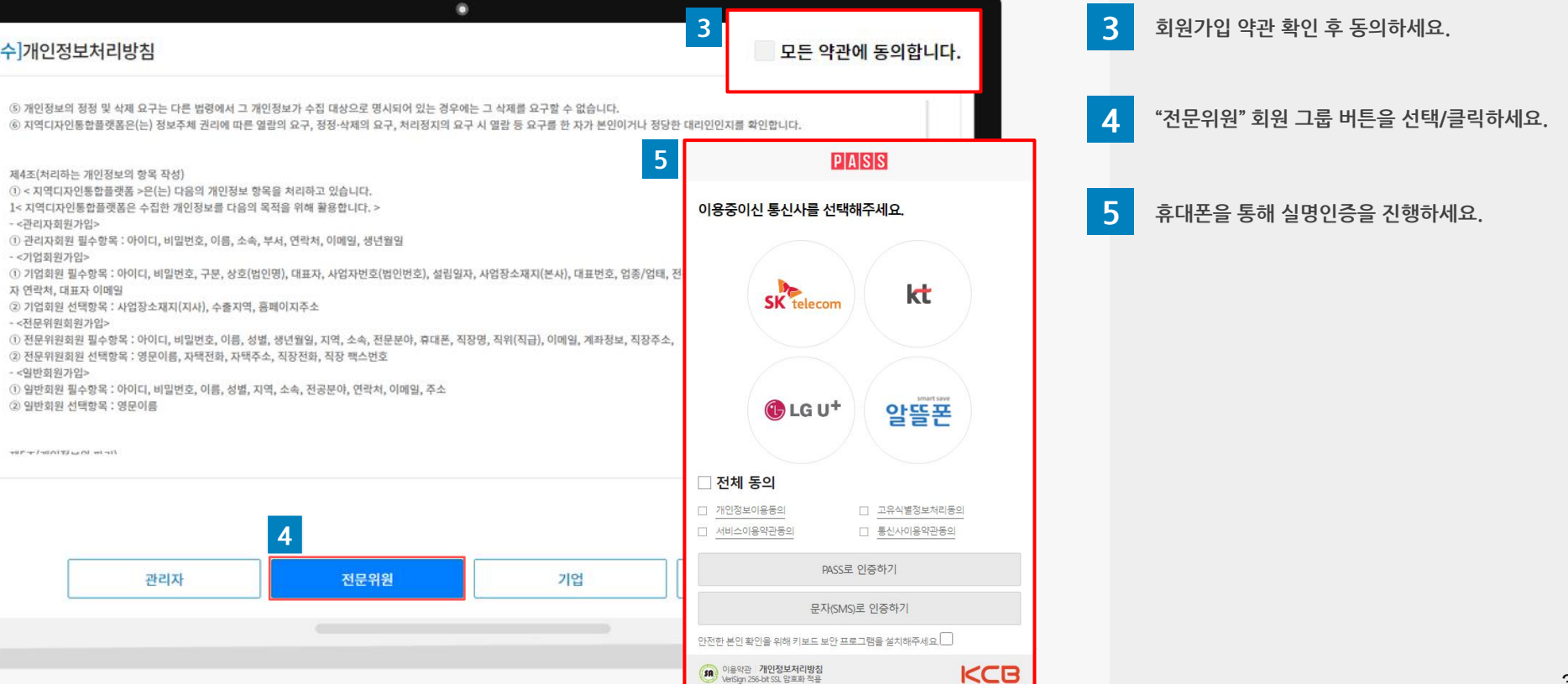

- 이메일 및 수신동의 시, 지원사업 및 기타 안내 사항과 관련한 정보를 전달받을 수 있습니다.
- 회원가입 필수항목(\*)은 반드시 입력하고 회원가입을 진행합니다.

#### 🚺 회원가입 시 유의사항

**01** 회원가입 방법

전문위원 회원 정보를 입력하세요.

| 비밀번호 확인*        |                                    | 동일한 비밀번호를 재입력 해주세요. |
|-----------------|------------------------------------|---------------------|
| 전문위원회원 기        | 본정보                                |                     |
| 이름*             | -                                  | 영문이름                |
| 성별*             | <ul> <li>남자</li> <li>여자</li> </ul> | 생년월일* 🗘 🗘           |
| 지역*             | 선택 🔶                               |                     |
| 소속 <sup>*</sup> | 소속선택 🗧                             |                     |
| 전문분야*           | 선택 🔶 선택 🕈                          |                     |
| 자택전화            | 선택 🔶 -                             | 휴대폰* +              |

| 1 | 가입정보     |             |                                      |
|---|----------|-------------|--------------------------------------|
|   | 아이디!*    | ID중복찾기      | 4자 이상 영문으로 입력해주세요, 첫글자는 숫자가 될수 없습니다. |
|   | 비밀번호     | 8~20자의 영소문자 | 사, 숫자로 입력하세요. 여백은 사용할 수 없습니다.        |
|   | 비밀번호 확인* | 동일한 비밀번호를   | , 재입력 해주세요.                          |

6 회원 정보 입력

- 아이디 입력 후 "ID중복찿기"를 통해 사용가능 여부를 확인하세요.
   \* 첫 글자는 숫자, 한글, 특수문자 사용불가
- 2 전문위원 회원 기본 정보 중 이름, 생년월일, 휴대폰 정보는 자동 입력됩니다. 이름은 수정이 불가능 합니다.

\* 해당 정보 중 일부는 **[전문위원 등록 신청서]** 발급 시 사용되는 정보이므로 정확히 입력하세요.

회원가입 완료 후 관리자 승인 없이 로그인이 불가하오니, 승인 지연 시 관리자에게 문의하세요.

| 7 | 가입완료                                                                                                    | 8                                                              | 지역 디자인 통합 플랫폼<br>REGIONAL DESIGN INTEGRATION PLATFORM                             |  |  |
|---|----------------------------------------------------------------------------------------------------|----------------------------------------------------------------|-----------------------------------------------------------------------------------|--|--|
|   |                                                                                                    | 회원가입안내 메일입니<br>현재 관리자 승                                        | ur<br>인 대기 중입니다.                                                                  |  |  |
|   |                                                                                                    | 안녕하세요. 님<br>(재)대구경복디자인<br>관리자 승인까지 조금<br>현재는 대기회원으로 .          | ( 여) 개구경복디자인격 호령인니다.<br>견호형에 기압하신 회원님 정보는 다음과 같습니다.<br>만 기다려주세요.<br>로그인이 되지 않습니다. |  |  |
|   |                                                                                                    | ※ 회원정보                                                         |                                                                                   |  |  |
|   | 남의 회원가입을 환영합<br>회원가입 절차가 모두 완료되었습니다.<br>담당자에게 <mark>인증완료 처리를 요청</mark> 하세요.<br>로그인 후 다양한 서비스를 확인하실 수 있습니다.<br>로그인 | 비밀번호                                                           |                                                                                   |  |  |
|   |                                                                                                    | 성명<br>휴대전화                                                     |                                                                                   |  |  |
|   |                                                                                                    | 본 메일은 발신전용이므로 회신이 되지 않습니다.<br>문의사항은 고객센터를 이용해 주시기 바랍니다. 감사합니다. |                                                                                   |  |  |
|   |                                                                                                    |                                                                | Copyright ⓒ 2022 (재)대구경복디자인진홍원 All Rights Reserved.                               |  |  |
|   |                                                                                                    | DGDP                                                           | (제)대구경북디자인진흥원<br>알림톡 도착                                                           |  |  |
|   |                                                                                                    |                                                                | 님.<br>지역 디자인 통합 플랫폼에 가입해 주셔<br>서 감사드립니다.                                          |  |  |
|   |                                                                                                    |                                                                | 관리자 승인까지 조금 기다려 주세요.                                                              |  |  |

회원가입 완료

8

7

관리자 승인 대기

회원정보 중 이메일 및 휴대폰 정보로 승인 대기 상태 알림이 자동 발송되며, 승인이 지연될 경우 관리자에게 문의하세요.

관리자 승인 완료 후 회원별 마이페이지를 통해 정보를 등록하세요.

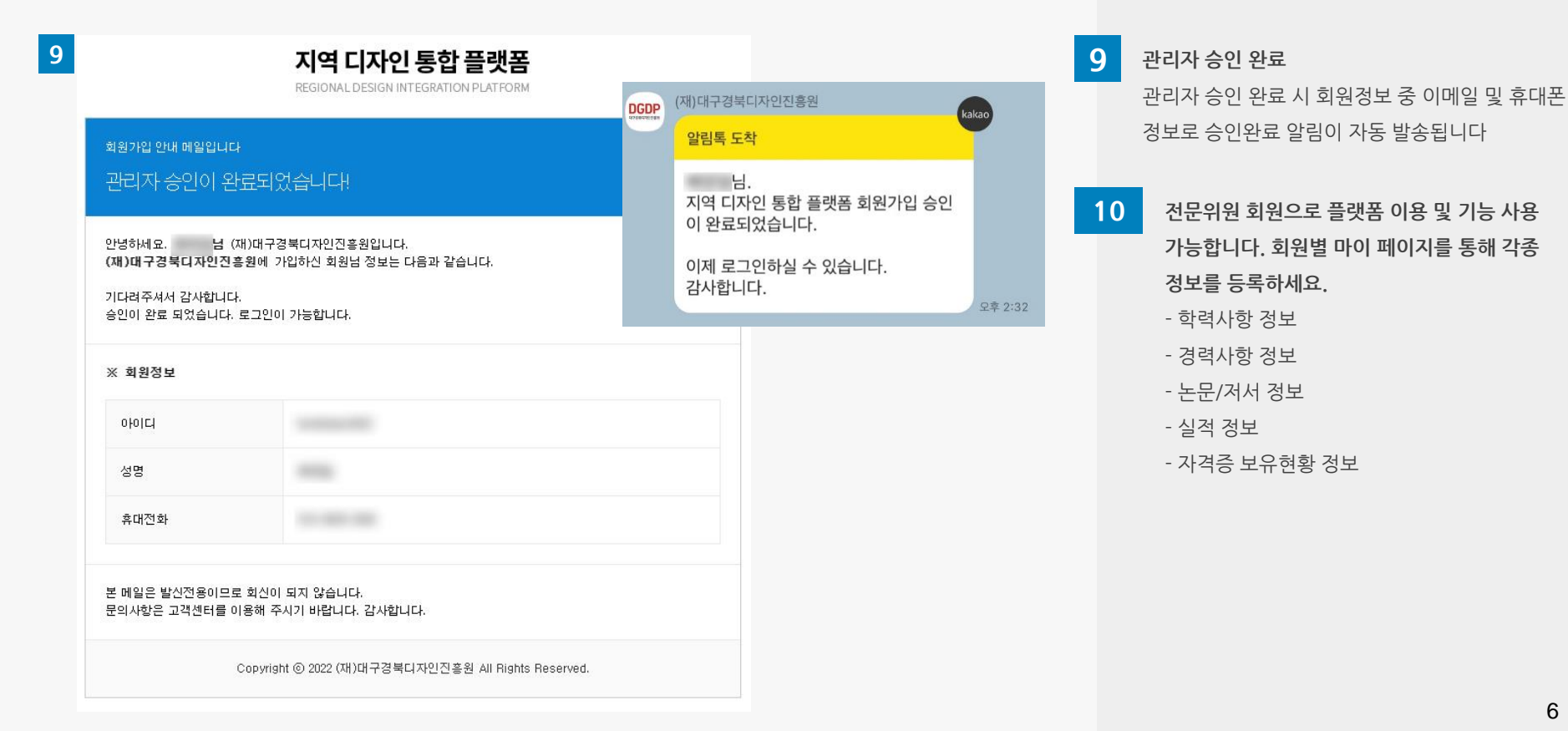

#### <전문위원 회원 마이페이지 화면>

| 지역 디자인 통합<br>REGIONAL DESIGN INTEGRATION | 플랫폼<br>IPLATFORM  |             | 플랫폼 소개 | 지원사업 공고 | 지원사업 안내    |
|------------------------------------------|-------------------|-------------|--------|---------|------------|
| 마이페이지                                    |                   |             |        |         |            |
| 선정평가                                     |                   | 중간진도점검      |        | 결과평가    |            |
| 선정평가 요청                                  | 0건                | 중간진도점검 대기   | 0건     | 결과평가 요청 | 0건         |
| 선정평가 완료                                  | 0건                | 중간진도점검 완료   | 0건     | 결과평가 완료 | 0건         |
| 선정평가 요청 내역<br><sup>번호</sup>              | 격                 | 공고정보        |        | 평가요청일시  | 전체 내역 보기 > |
|                                          |                   | 등록(검색)된 공고기 | ·없습니다. |         |            |
| 중간진도점검 요청                                | <mark>성</mark> 내역 |             |        |         | 전체내역 보기 ゝ  |
| 번호                                       |                   | 공고정보        |        | 점검요청일시  | 관리         |

등록하신 정보는 평가(점검)위원 선정 및 전문위원 등록 신청서 발급 등에 사용됩니다.

02 전문위원 정보 관리 방법

|   |                                                                     | -          |   |
|---|---------------------------------------------------------------------|------------|---|
|   | 정보관리                                                                |            |   |
| 학 | 력 <mark>사</mark> 항 정보                                               |            | 1 |
| 3 | 력 <mark>사</mark> 항 정보                                               |            | 2 |
| 논 | 문/저서 정보                                                             |            | 3 |
| 실 | 적정보                                                                 |            | 4 |
|   | 거주 HO허하 저H                                                          |            | 5 |
| A | 48 IN 28 81                                                         |            |   |
|   | 전문위원 등록 신청서<br>과제평가 침여관리                                            | +          |   |
|   | 전문위원 등록 신청서<br>과제평가 침 여관리<br>정보관리                                   | + -        |   |
|   | 적문위원 등록 신청서<br>과제평가 칩 여관리<br>정보관리<br>학력사항정보                         | +          |   |
|   | 전문위원 등록 신청서<br>과제평가 침 여관리<br>정보관리<br>격력사항 정보                        | +          |   |
|   | 적문위원 등록 신청서<br>과제평가 침 여관리<br>정보관리<br>학력사항 정보<br>2려사항 정보<br>논문/저서 정보 | + -        |   |
|   | 전문위원 등록 · 신청서<br>과제평가 침 여관리<br>정보관리<br>학력사항정보<br>경력사항정보<br>논문/지서 정보 | (+)<br>(-) |   |

#### 학력사항 정보

학력사항 정보를 입력하세요. 마이페이지 > 전문위원 등록 신청서 발급 > 학력사항으로 사용됩니다.

#### 경력사항 정보

2

경력사항 정보를 입력하세요. 마이페이지 > 전문위원 등록 신청서 발급 > 경력사항으로 사용됩니다.

**3** 논문/저서 정보 논문/저서 정보를 입력하세요.

**4** 실적 정보 실적 정보를 입력하세요.

5 자격증 보유현황 정보 자격증 보유현황 정보를 입력하세요.

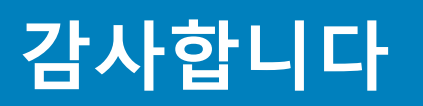